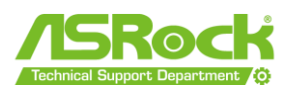

# **ASRock WRX90 WS EVO Guidelines**

# **Overview**

- <u>CPU Installation</u>
  - CPU Installation Notes
  - CPU Fan Connector
- Memory Installation and Specification
- <u>CPU and PCIe Devices Power Connections</u>
  - CPU Power Connectors
  - PCIE Power Connector
- Other Important Topics
  - $\circ$   $\;$  AMD Overclocking Notification and Registration  $\;$
  - Connecting a Secondary PSU
  - BMC and IPMI WebUI

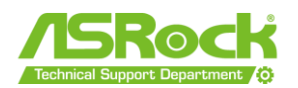

# **CPU Installation**

#### **CPU Installation Notes**

Please visit ASRock website and refer to user manual pages <u>14 to 19</u>.

#### **CPU Fan Connector**

- Please connect the CPU fan or radiator fan to the header "CPU\_FAN1". This way, the CPU temperature will be used as reference for the CPU fan. (If for some reason you would like to use a different header for the CPU/radiator fan, make sure to select "Monitor CPU" as "Temp Source" for that header.)
- 2. If an AIO water cooler is used, please connect the pump to CPU\_FAN2/WP, as it is set to W\_PUMP mode and full speed by default.

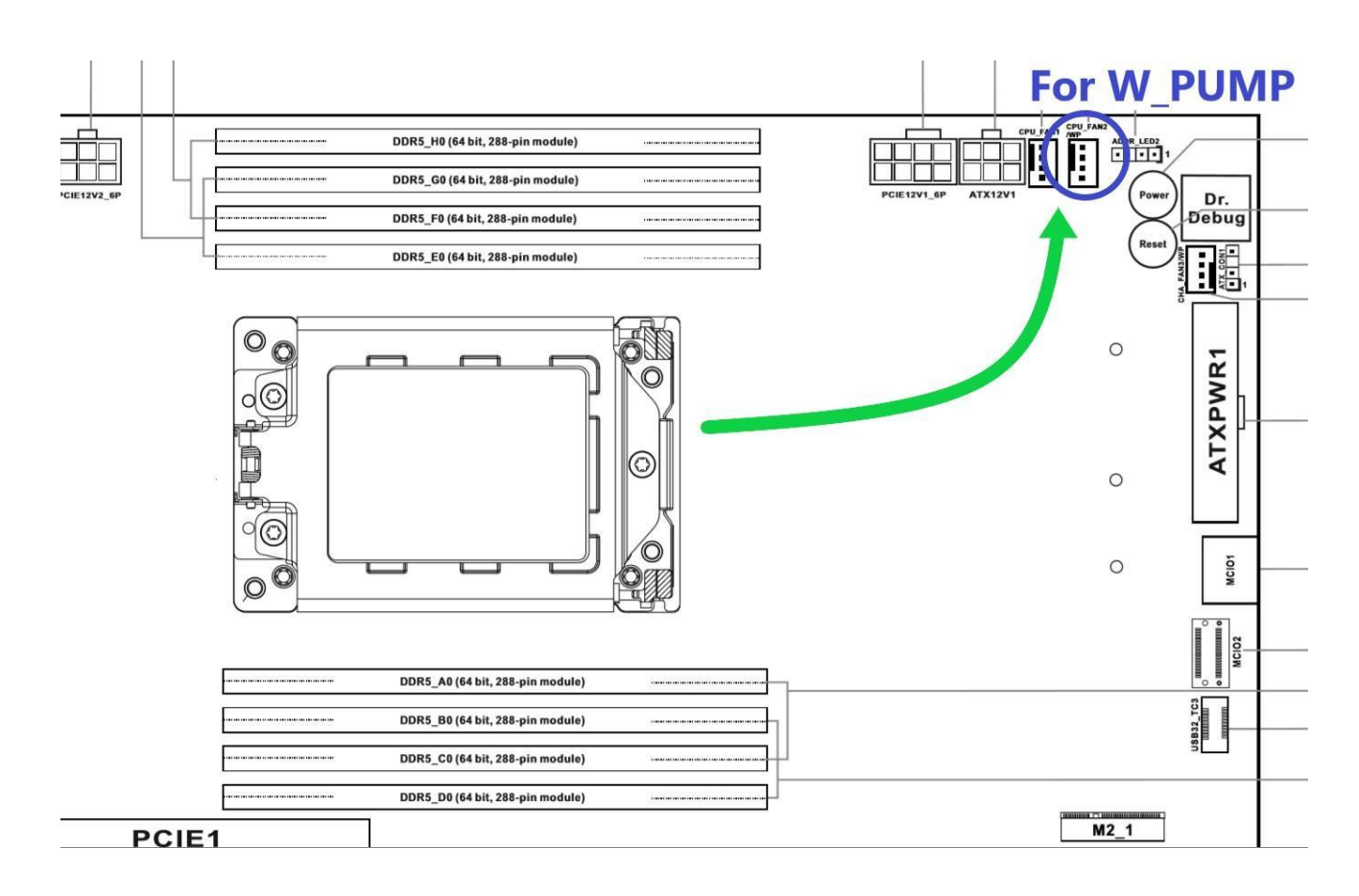

Page 2 The information contained herein is the exclusive property of ASRock and shall not be distributed, reproduced, or disclosed in whole or in part without prior written permission of ASRock.

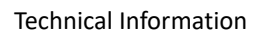

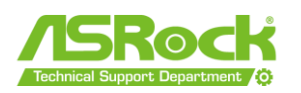

# Memory Installation and Specification

- 1. WRX90 WS EVO supports only DDR5 RDIMM ECC memory. It does not support UDIMM (incompatible slots).
- 2. Debug code "00" is shown during AMD AGESA initialization. This code can be seen for a relatively long period during the first boot, and it is does not mean that the system has crashed or frozen.

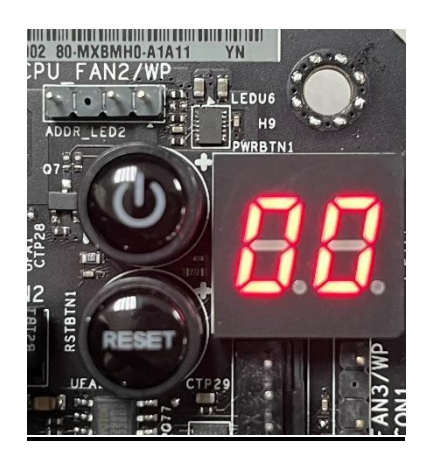

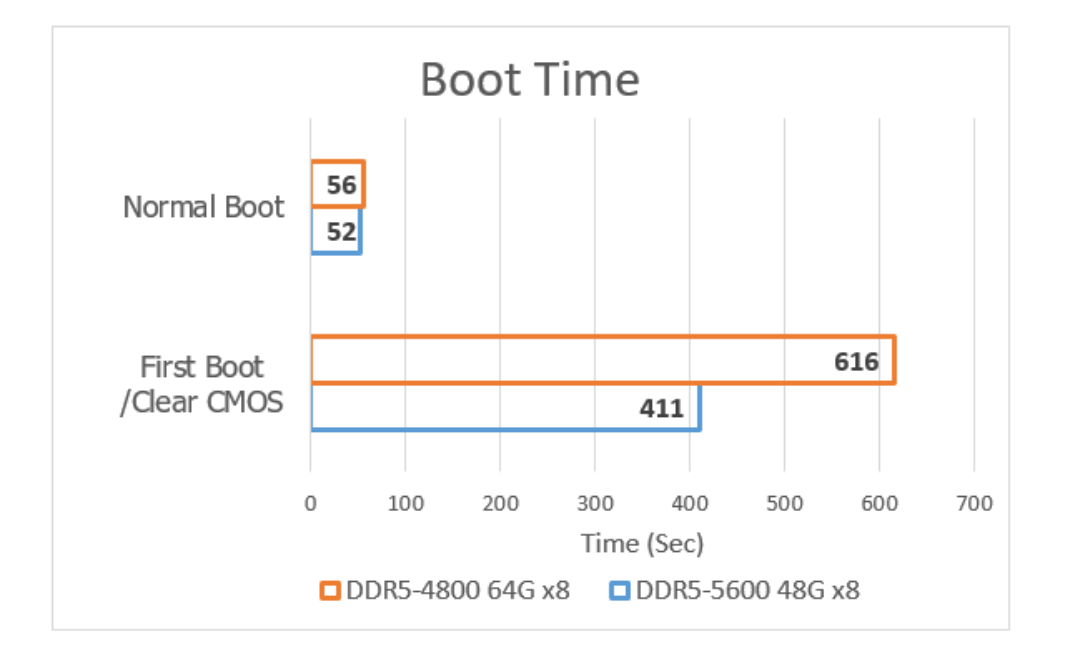

\*The boot time provided is for reference only. The actual boot time may vary depending on the system configuration.

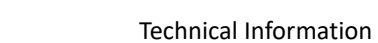

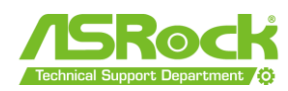

# 3. Please populate the memory slots as shown below.

| Recommended Memory Configuration |      |    |    |    |    |    |    |    |  |
|----------------------------------|------|----|----|----|----|----|----|----|--|
|                                  | Ao   | BO | CO | D0 | EO | Fo | G0 | Но |  |
| 1 DIMM                           | v    |    |    |    |    |    |    |    |  |
| 2 DIMMS                          | v    |    |    |    | v  |    |    |    |  |
| 4 DIMMS                          | V    |    | v  |    | v  |    | v  |    |  |
| 8 DIMMS                          | v    | v  | v  | v  | v  | v  | v  | v  |  |
| ŀ                                | 10 🖂 |    |    |    |    |    |    |    |  |
| c                                | GO   |    |    |    |    |    |    |    |  |
| F                                |      |    |    |    |    |    |    |    |  |
| E E                              | .0   |    |    |    |    |    |    |    |  |
|                                  |      |    |    |    |    |    |    |    |  |
| 2                                | A0 🗆 |    |    |    |    |    |    |    |  |
| 1                                | B0   |    |    |    |    |    |    |    |  |
|                                  |      |    |    |    |    |    | -  |    |  |
|                                  |      |    |    |    |    |    |    |    |  |

The information contained herein is the exclusive property of ASRock and shall not be distributed, reproduced, or disclosed in whole or in part without prior written permission of ASRock.

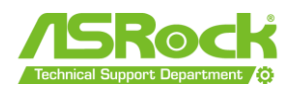

# **CPU and PCIe Devices Power Connections**

#### **CPU Power Connectors**

# 2 x 8-pin (Required) + 2 x 6-pin (Optional)

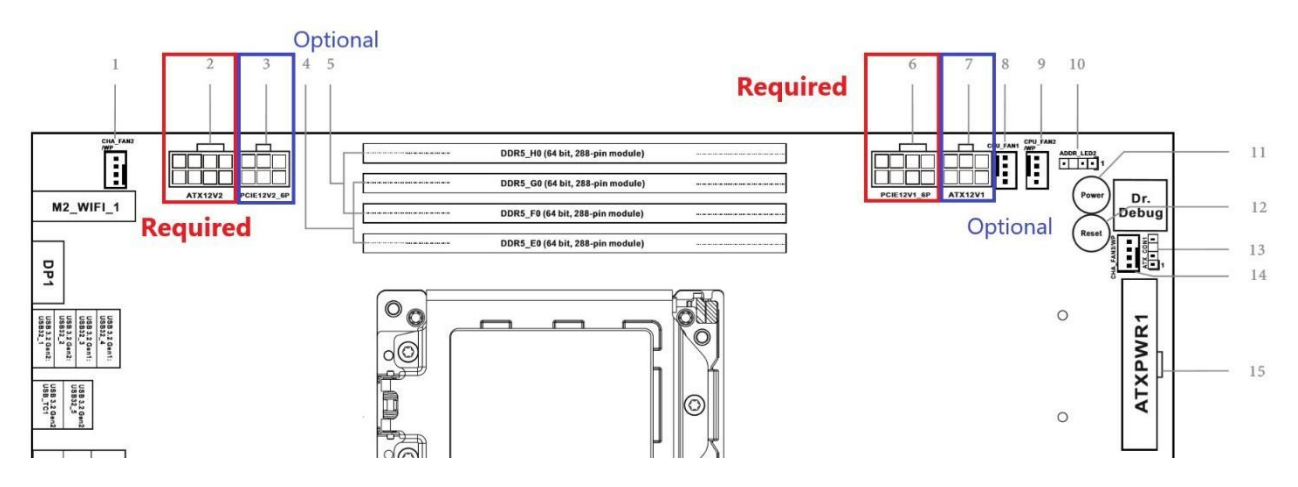

| Connector Type                                                                     |                                                       |  |  |  |  |  |
|------------------------------------------------------------------------------------|-------------------------------------------------------|--|--|--|--|--|
| 8-pin CPU power connector                                                          | ATX12V1 ATX12V2                                       |  |  |  |  |  |
|                                                                                    |                                                       |  |  |  |  |  |
| 6-pin PCIe power connector                                                         | PCIE12V1_6P PCIE12V2_6P                               |  |  |  |  |  |
|                                                                                    | $ \begin{array}{cccccccccccccccccccccccccccccccccccc$ |  |  |  |  |  |
| For details, please visit ASRock website and refer to user manual pages 51 and 52. |                                                       |  |  |  |  |  |

## **PCIE Power Connector**

# 2 x 6-pin (Required to connect either GFX\_12V1 or GFX\_12V2)

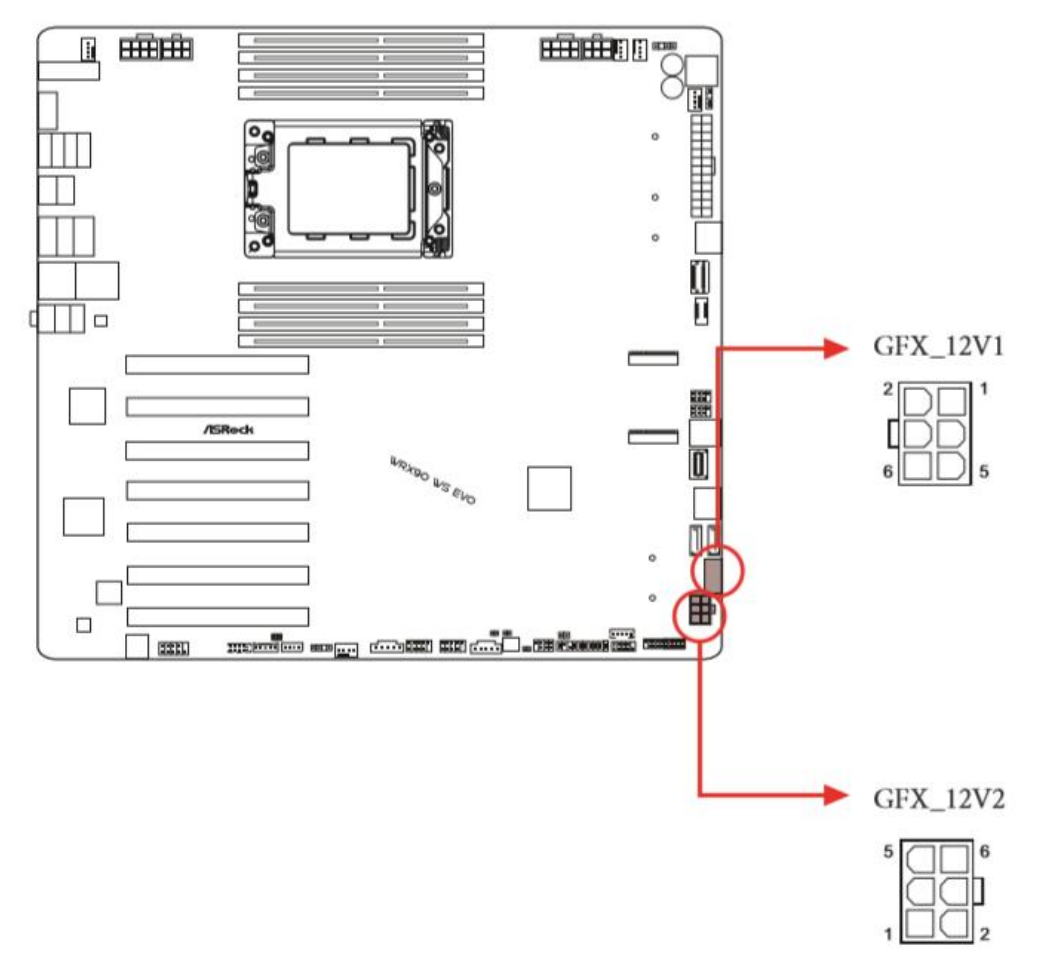

For details, please visit <u>ASRock website</u> and refer to <u>user manual</u> page 53.

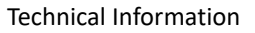

# Other important topics

## 1. AMD Overclocking Notification and Registration.

When you attempt to overclock the system, the BIOS will display an AMD overclocking notification. This notification is part of AMD's overclocking mechanism. Press "yes" if you want to enter overclocking mode. This will be registered within the AMD CPU, for reference by the AMD warranty team.

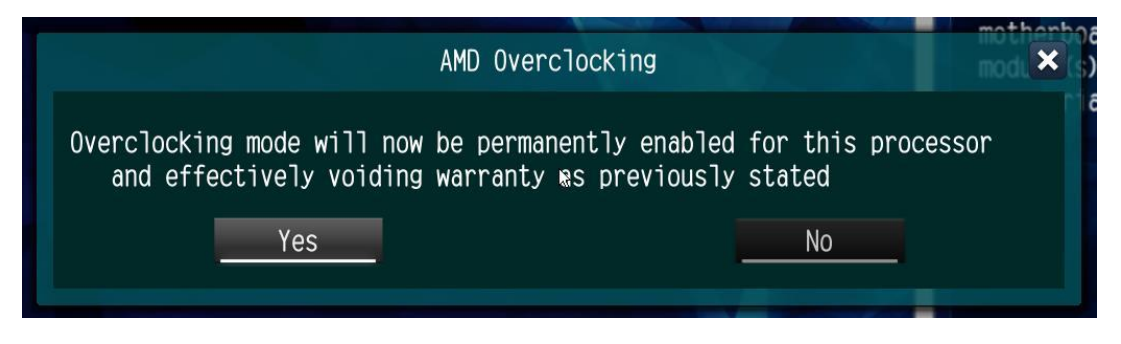

A CPU will generate this warning message only once. After accepting the message and consequences, the BIOS will no longer display this message with this CPU.

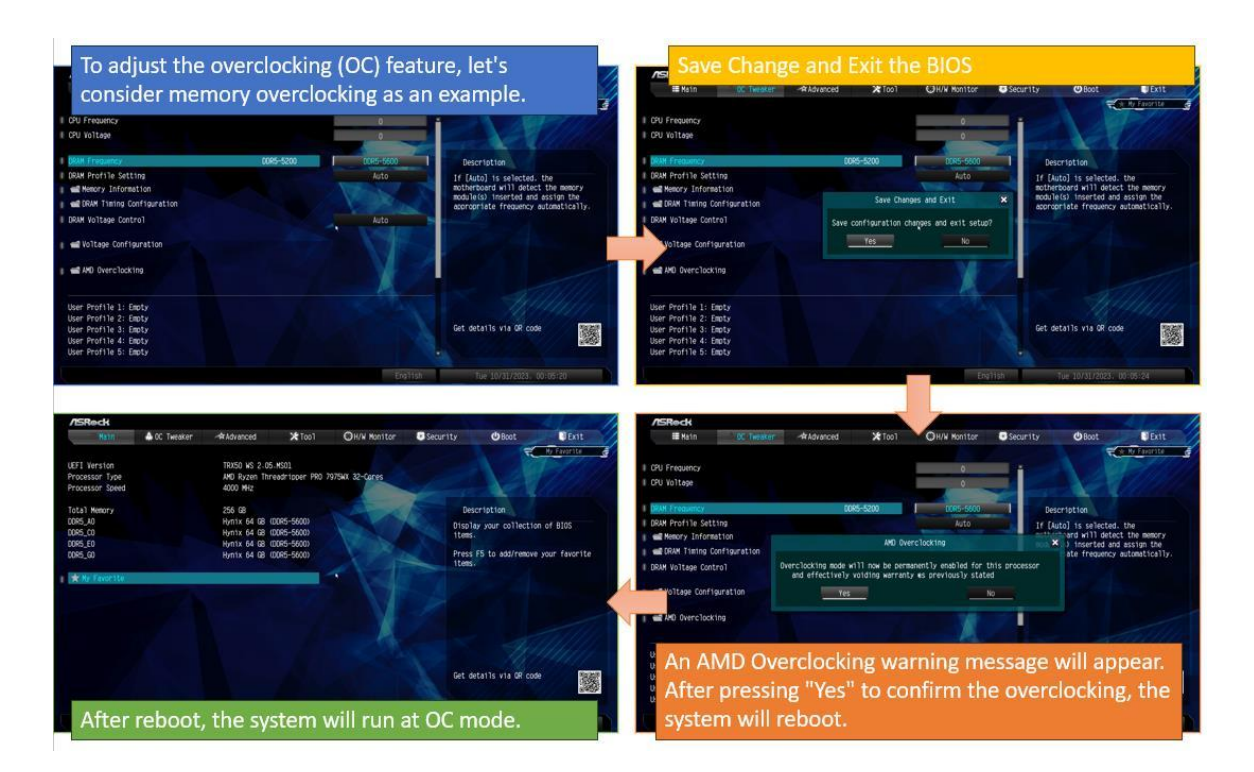

The information contained herein is the exclusive property of ASRock and shall not be distributed, reproduced, or disclosed in whole or in part without prior written permission of ASRock.

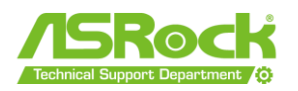

## 2. Connecting a Secondary PSU

A secondary PSU is not mandatory but can be used. It can be connected to the 3pin ATX Power Connector ATX\_CON1, using a Multi PSU Adaptor Cable. All the power cables from the secondary PSU will be available for connecting to the motherboard.

The Multi PSU Adaptor Cable will come with the WRX90 WS EVO package.

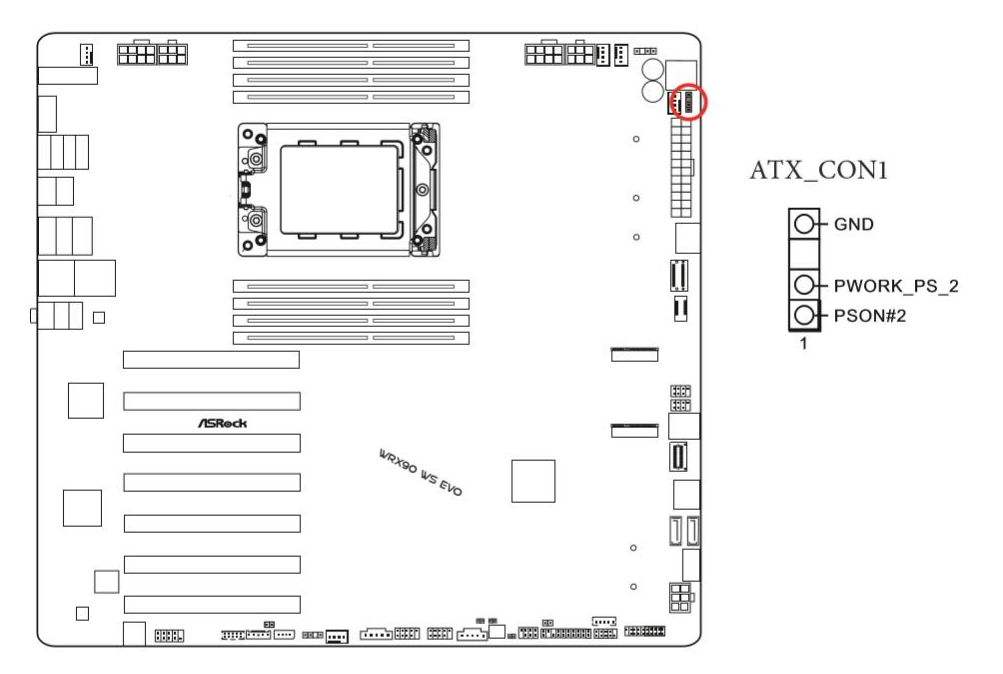

The following diagram illustrates how to connect the bundled Multi PSU Adaptor Cable.

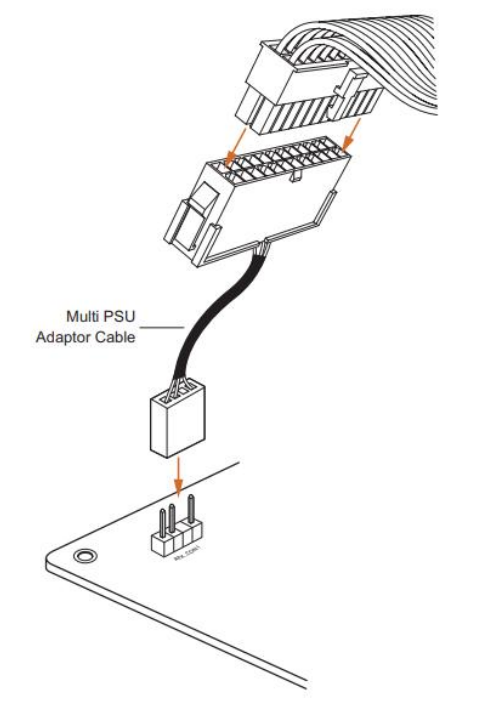

For details, please visit <u>ASRock website</u> and refer to <u>user manual</u> page 49.

Page 8

The information contained herein is the exclusive property of ASRock and shall not be distributed, reproduced, or disclosed in whole or in part without prior written permission of ASRock.

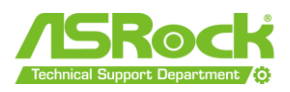

#### Recommended setup when using 2 PSUs

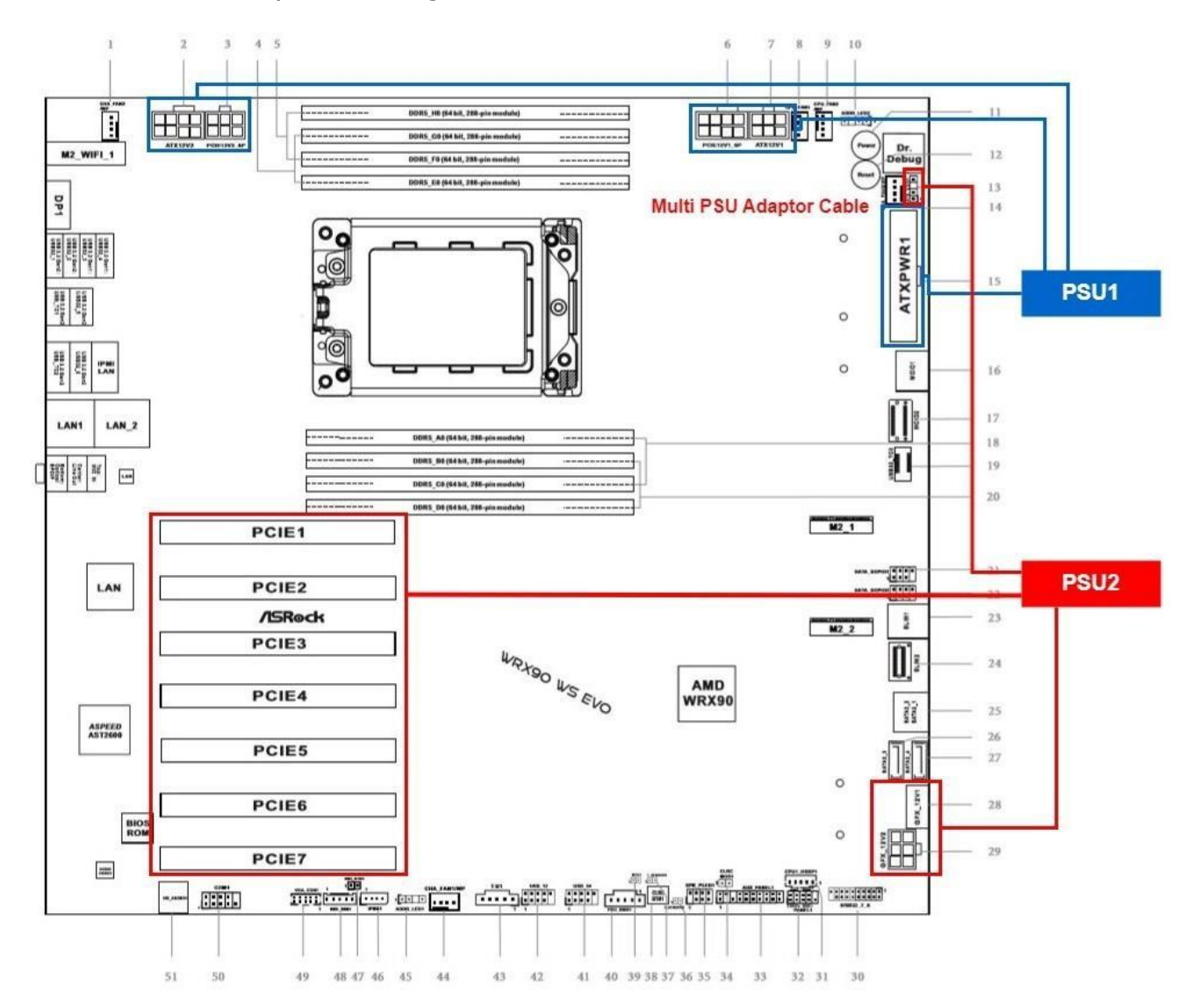

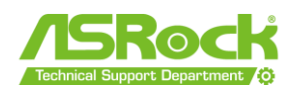

## 3. BMC and IPMI WebUI

WRX90 WS EVO has integrated BMC and supports IPMI WebUI for system management.

Please connect a LAN cable from the client to the dedicated IPMI LAN port. Connect the 24-pin power cable to the WRX90 WS EVO motherboard to access IPMI Web UI from the client end.

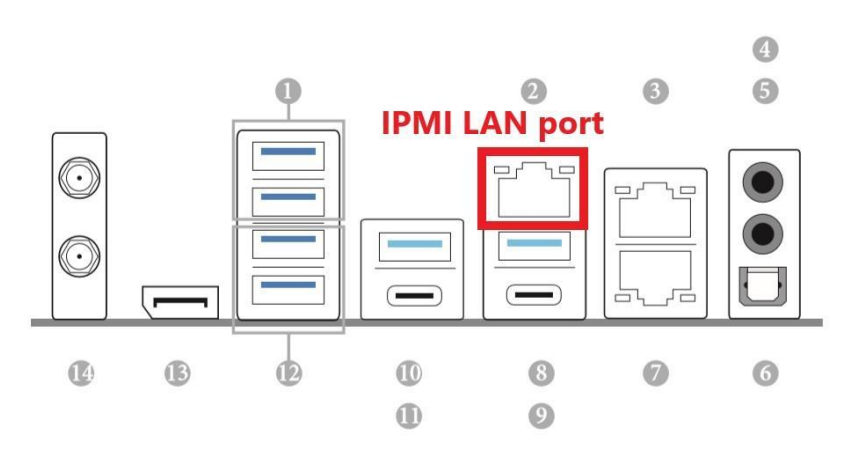

1.4 I/O Panel